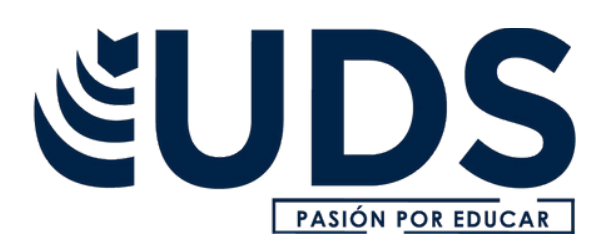

# Nombre de alumno: Diana Isabel García Guillén.

Nombre del profesor: Andrés Alejandro Reyes

Molina.

Nombre del trabajo: Super nota.

Materia: Computación 1. PASIÓN POR EDUCAR

Grado: 1°

Grupo: A

Comitán de Domínguez Chiapas a 03 de Diciembre de 2022.

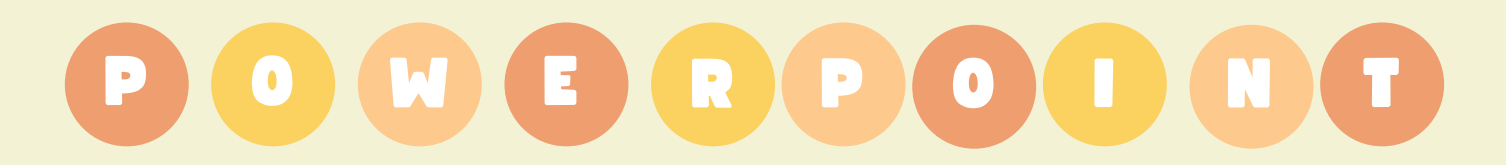

### 4.1 Hipervínculos.

**Paso 1:** Haer clic derecho sobre el objeto al cual quiere insertarle el hipervínculo y en las opciones que aparecen seleccionar "Hipervínculo".

**Paso 2:** Aparecerá el cuadro de diálogo de hipervínculos. Al lado izquierdo del cuadro elegir "Lugar de este documento".

**Paso 3:** Luego aparece un listado con los nombres de las diapositivas que están en tu presentación. Elige a dónde quieres que te lleve el hipervínculo y haz clic en el botón Aceptar.

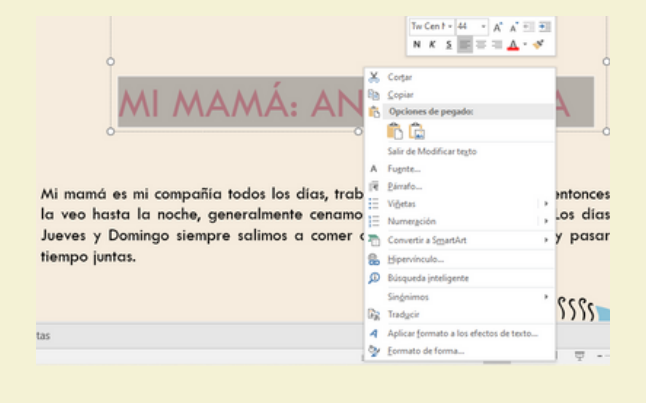

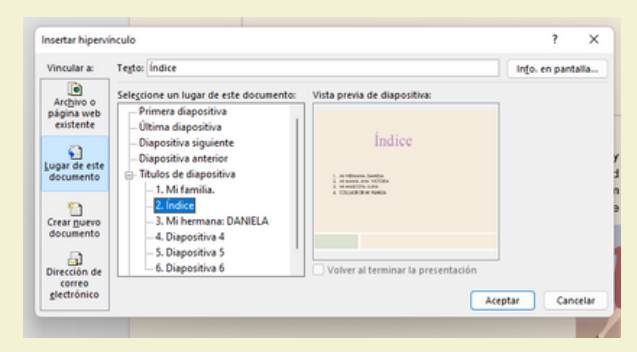

#### Insertar un hipervínculo a un archivo

**Paso 1:** Seleccionar el elemento y hacer clic la opción de hpervínculo.

**Paso 2:** Aparecerá un cuadro de diálogo de hipervínculos, en el lado izquierdo elige Archivo o página web existente.

**Paso 3:** Hacer clic en la flecha desplegable que se encuentra al final del campo Buscar en y ve hasta la ubicación del archivo en tu computador.

**Paso 4:** Cuando lo hayas encontrado, selecciónalo y haz clic en Aceptar.

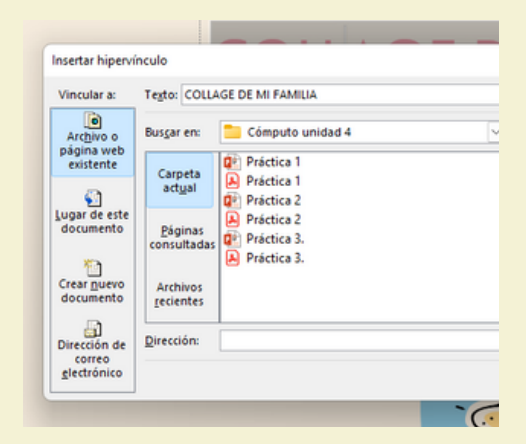

### 4.2 Acciones.

**Botones de acción:** Estos botones se pueden agregar y ajustar a una presentación, para realizar enlaces, reproducir sonidos o realizar alguna otra acción. Los botones de acción pueden hacer muchas de las mismas cosas que los hipervínculos. Puedes insertar diferentes botones de acción en una diapositiva o puedes insertar un botón de acción que aparezca en todas las diapositivas.

## 4.3 Plantillas.

**Paso 1:** Abrir una presentación en blanco, seleccionar tamaño de diapositiva , y elegir la orientación de página y las dimensiones que quiera.

**Paso 2:** En la pestaña vista , en el grupo vistas patrón , seleccione patrón de diapositivas.

Para realizar cambios en el patrón de diapositivas o en los diseños de diapositiva, en la pestaña Patrón de diapositivas, siga estos pasos:

**Paso 1**: Para agregar un tema colorido con fuentes especiales y efectos, haga clic en Temas y elija un tema de la galería.

**Paso 2:** Para cambiar el fondo, haga clic en Estilos de fondo y seleccione un fondo.

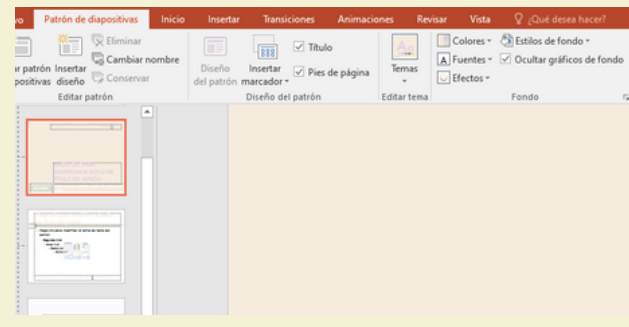

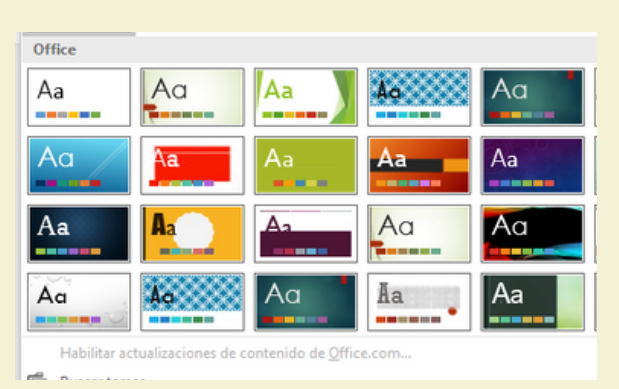

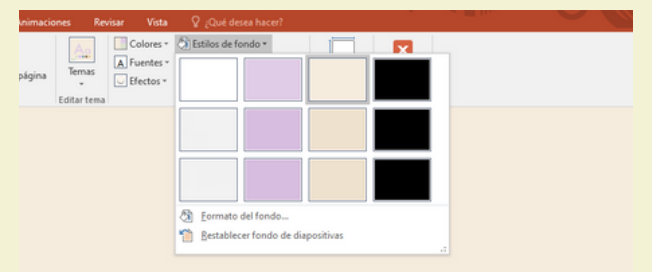

Marcador de posición.

**Paso 1:** Seleccionar el diseño de diapositiva donde se quiere colocar el marcador de posición.

**Paso 2:** Clic en Insertar marcador de posición y seleccione el tipo de marcador que quiere agregar.

A estos maracdores se les puede cambiar de tamaño y posición.

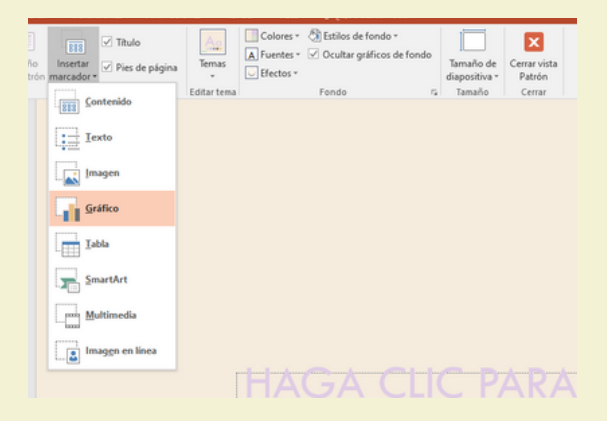

## 4.4 Patrones.

Para abrir la vista Patrón de diapositivas, en la pestaña Vista, seleccione Patrón de diapositivas.

Cuando el patrón de diapositivas se modifique, todas las diapositivas que se basen en dicho patrón reflejarán dichos cambios.

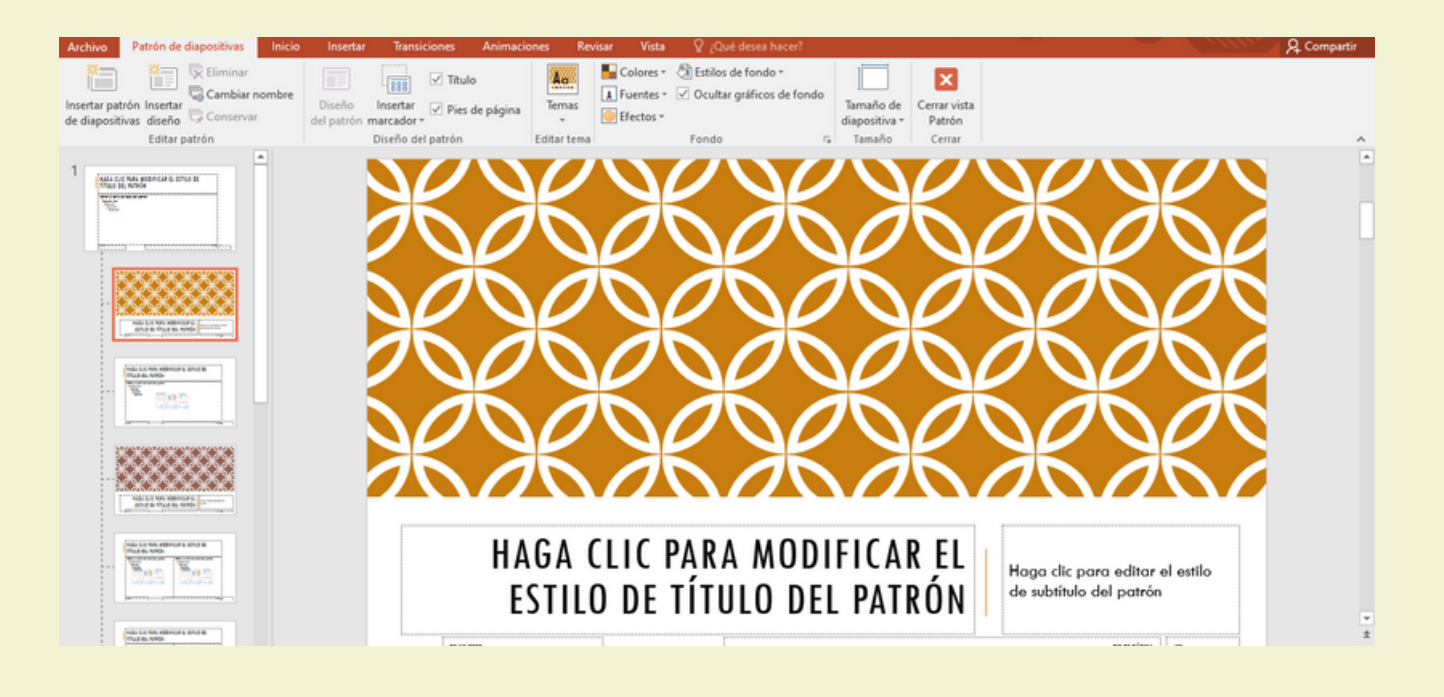

## 4.5. Configuración de la presentación con diapositiva.

Use las opciones en la sección tipo de presentación para especificar cómo desea mostrar la presentación a la audiencia.

Para realizar una presentación a una audiencia en directo, haga clic en realizada por un orador (pantalla completa).

Para permitir que la audiencia ver la presentación desde un disco duro o CD en un equipo o en Internet, haga clic en Examinada de forma individual (ventana).

#### Mostrar diapositivas

Use las opciones en la sección Mostrar diapositivas para especificar qué diapositivas están disponibles en una presentación o para crear una presentación personalizada.

#### Opciones de presentación

Use las opciones en la sección Mostrar opciones para especificar cómo desea que los archivos de sonido, narraciones o animaciones para que se ejecute en su presentación.

La lista color de la pluma solo está disponible si se selecciona realizada por un orador (pantalla completa) (en la sección tipo de presentación ).

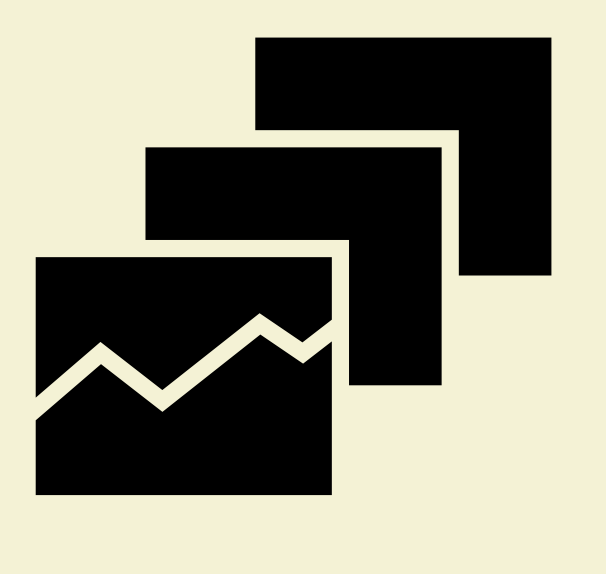

վեր

## 4.5.1 Reproducción de narraciones.

Las narraciones y los intervalos pueden mejorar una presentación autoejecutable o basada en web. Si tiene una tarjeta de sonido, micrófono y altavoces y, opcionalmente, una

cámara web, puede grabar la presentación de PowerPoint y capturar las narraciones, los intervalos de diapositivas y los gestos de lápiz. Después de que haya realizado la grabación, es como cualquier otra presentación que puede reproducir para usted o su público en presentación con diapositivas, o puede guardarla como un archivo de vídeo.

1. Active la pestaña Grabación de la cinta de opciones: En la pestaña Archivo de la cinta, haga clic en Opciones.

2. Para prepararse para grabar, seleccione Grabar presentación con diapositivas ya sea en la pestaña Grabación o en Presentación con diapositivas de la cinta.

3. Si hace clic en la mitad superior del botón, se inicia desde la diapositiva actual.

4. Si hace clic en la mitad inferior del botón, le da la opción de iniciar desde el principio o desde la diapositiva actual.

(El comando Borrar elimina las narraciones o los intervalos, por lo que tenga cuidado cuando lo use. Borrar está atenuado, a menos que haya grabado previamente algunas diapositivas).

Si usa el lápiz, el marcador de resaltado o el borrador, PowerPoint registra dichas acciones para reproducirlas también

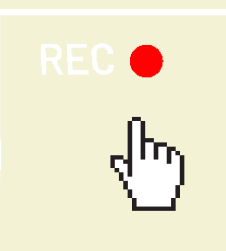

## 4.5.2 Controles multimedia

Para controlar cómo se reproduce el vídeo, use las opciones de la pestaña reproducción de la cinta PowerPoint.

Reproducir un vídeo en la secuencia de clics,

1. En la vista Normal, haga clic en el marco del vídeo de la diapositiva.

Ilustración: especifique cómo desea que el vídeo se inicie durante la presentación 2. En herramientas de vídeo, en la pestaña reproducción, en el grupo Opciones de vídeo, en la lista Inicio, seleccione una opción.

Reproducir un vídeo a pantalla completa,

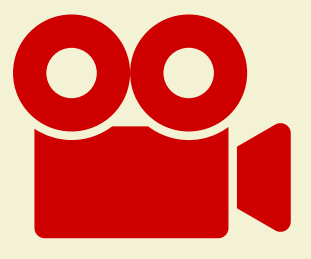

1. En la vista Normal, haga clic en el marco de la película en la diapositiva que desee reproducir a pantalla completa.

2. En Herramientas de vídeo en el grupo Opciones de vídeo de la pestaña Edición, active la casilla Reproducir a pantalla completa.

Cambiar el tamaño de un vídeo

Haga clic en el controlador de tamaño de una esquina hasta que vea una flecha con dos puntas y, a continuación, arrástrelo para cambiar el tamaño del marco.

Ver vista previa del vídeo

En la vista Normal, haga clic en el marco del vídeo. Haga clic en Reproducir.

#### Establecer el volumen de un vídeo

En Herramientas de vídeo en el grupo Opciones de vídeo de la pestaña Edición, haga clic en Volumen y, a continuación, ejija una opción: Bajo, medio, alto, silencio.

# Bibliografía.

Universidad del sureste (2022) . Antología Computación 1, primer cuatrimestre.